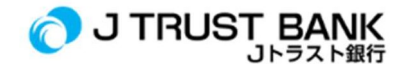

」トラスト銀行の最新エレクトロニック・バンキング・サービスご利用の案内

## Jモバイルアプリ(旧:Jトラストモバイル)

1. またはGoogle PlayからJモバイルアプリをダウンロードします。

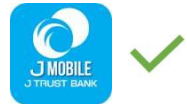

- 2. 旧ユーザーIDを使用してアクティベートします。(旧ユーザーIDを大文字で入力します)
- ユーザーIDをお忘れの場合、またはユーザーIDをお持ちでない場合は、登録ボタンを押してユーザー IDを取得してください。
- 4. 必要なデータを入力します。
- 5. ログインします。
- 6. 様々なJモバイルサービスを利用することができます。
- 7. J 旧Jトラストモバイルアプリは使用できなくなったため、アンインストール

/削除してください。

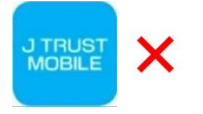

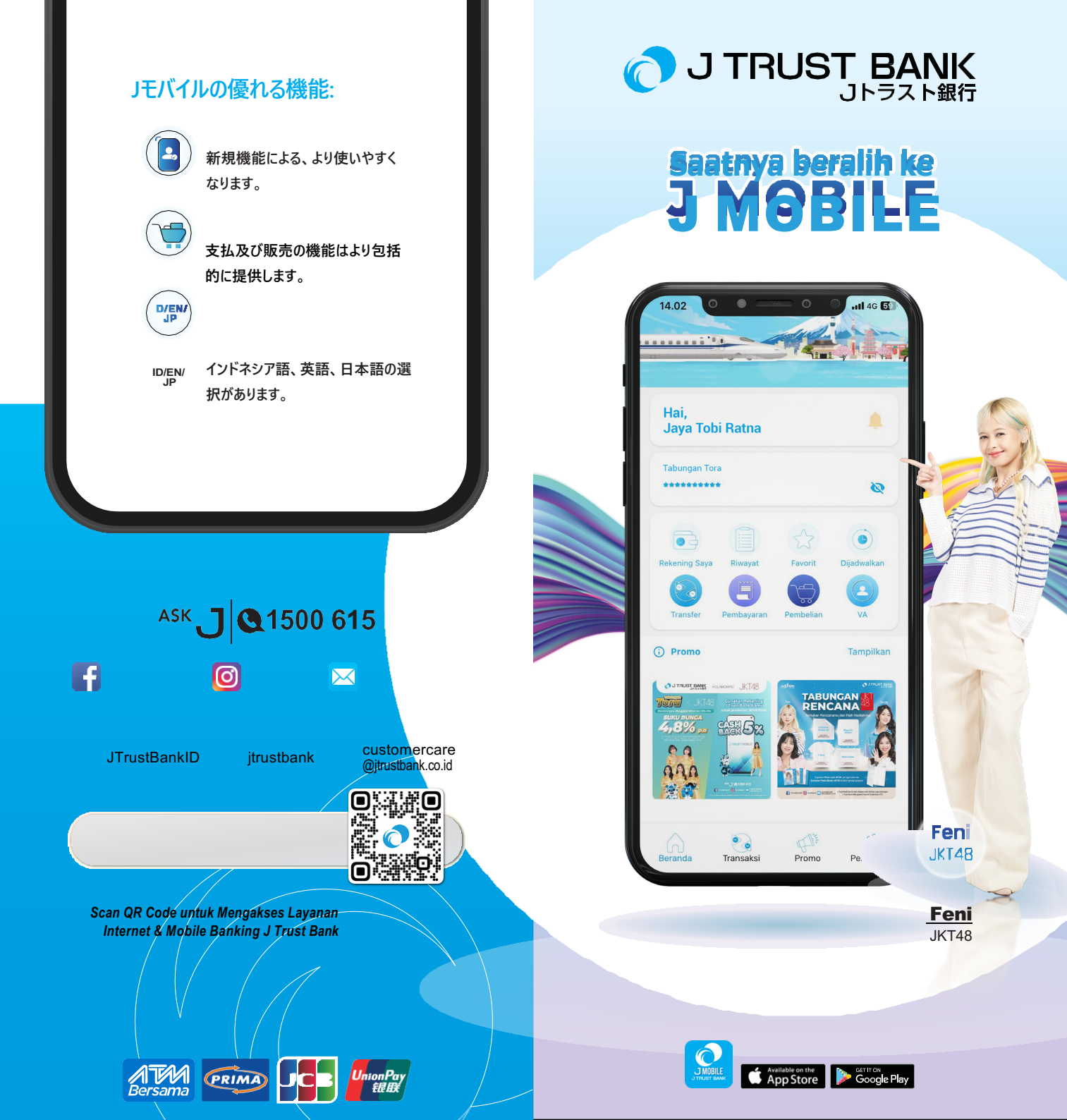

新機能により、より迅速で楽しい取引体験 を与えます。

## Jモバイルを利用しましょう!

ATMを利用する必要は無く、スマホでより容易に取引ができます!

既にユーザーIDをお持ちお客様は、Jトラストモバイルアップりをアンインストールこと ができます。そしてApp StoreまたはGoogle Play でJモバイルのアップリをダウンロ ードしてください。ダウンロードとインストールが完成したら、以下のステップ通りに進 めてください。

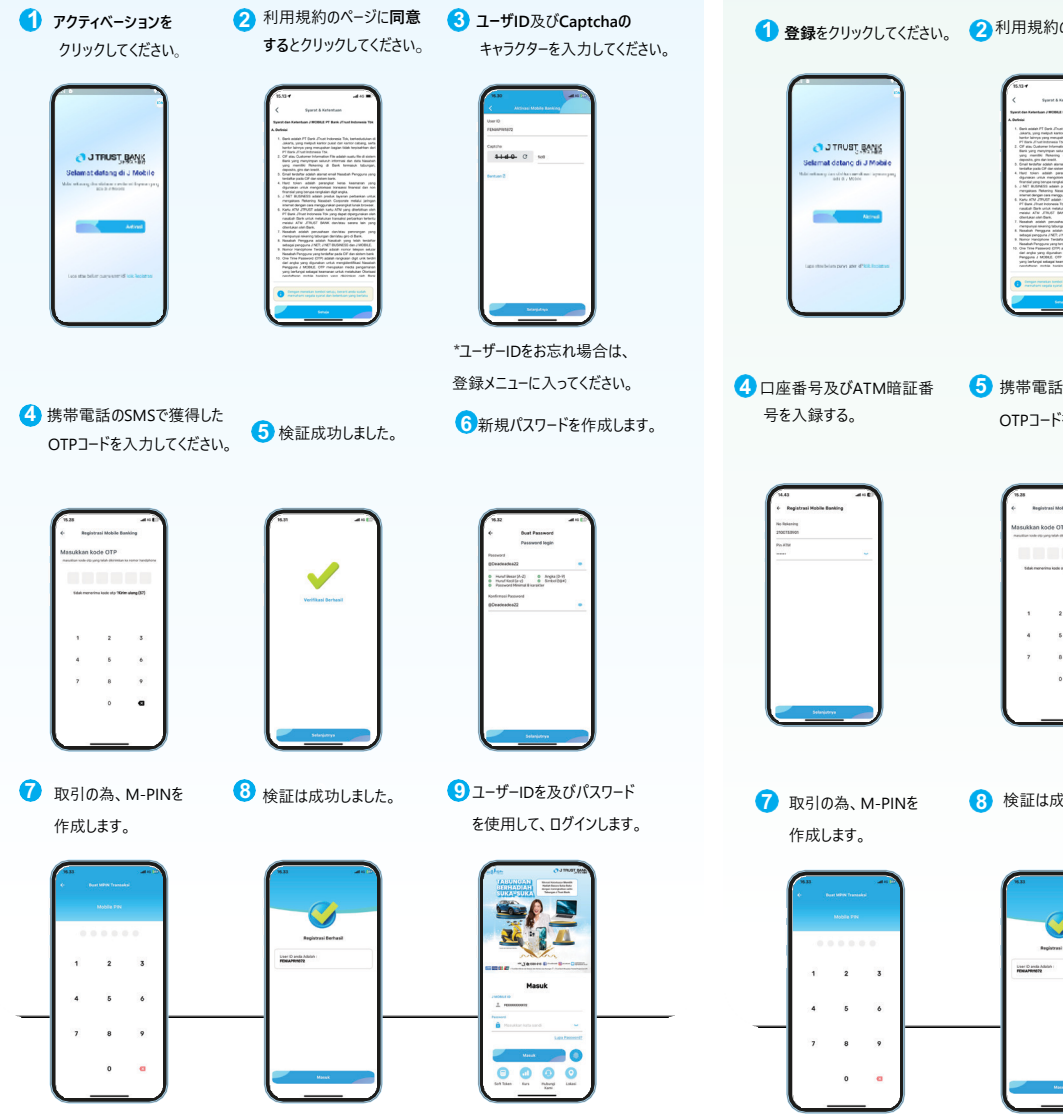

**ユーザーIDをお持ちしない顧客様は、**App Store又はGoogle PlayにJモバイルを ダウンロードしてください。

ダウンロードとインストールの後、以下のステップ通りに進めてください。

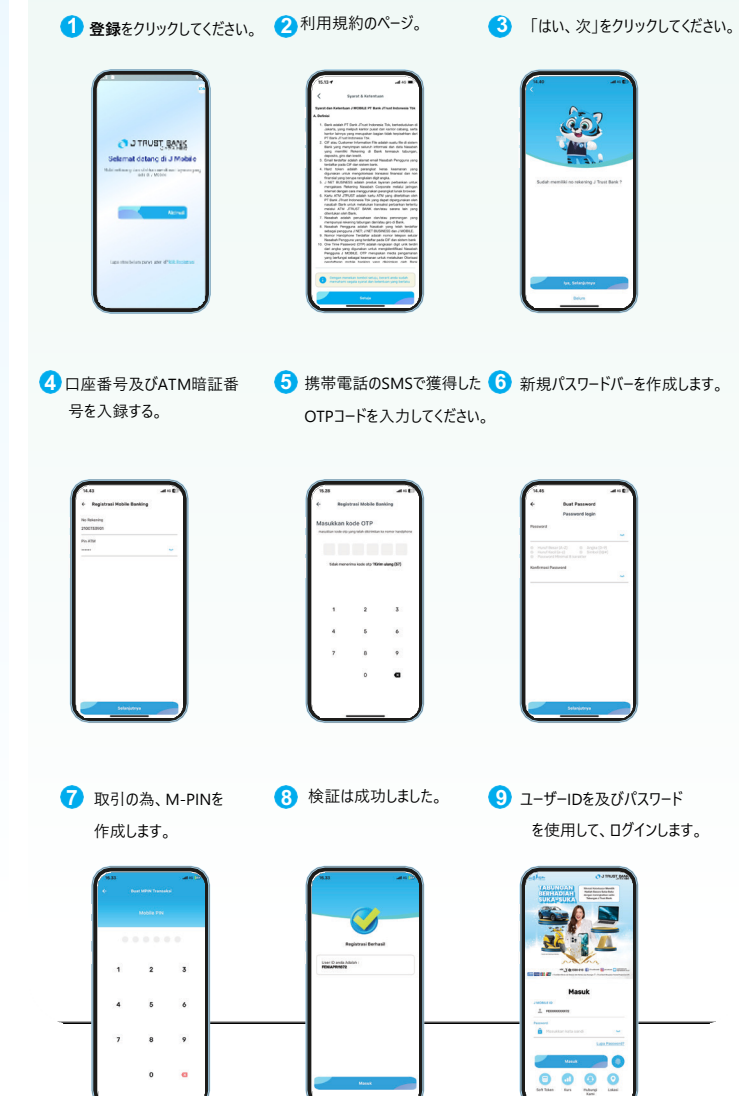